けやきコミセンぱそこん倶楽部テキスト 2013/07/16 by Yamada page1

## 撮ったデジカメ写真を整理する

(Window フォトギャラリー2011 を使って)

古い写真が中々見つからずに苦労することが良くあります。パソコンにしまう時、 後で見つけやすいようにフォルダで整理したりキーワードを付けておきます。こ こでは一番ポピュラーな Windows フォトギャラリー2011 を使います。

- 1. 写真の取込み
- ① Windows live フォトギャラリー2011 を起動します。
- 2 撮影済みの SD カードをパソコンのスロットに入れるか、デジカメに付属の接続ケーブルでパソコンとカメラをつなぎます。
  この時、「何をするか?」や「ファイルを開くのにフォトギャラリーを使うか?」などを聞いてきますが右上の×で消します。
- ③ 写真の読み込み

ホーム→インポートをクリ
 ックします。写真の入っている
 媒体(SD カードなど)が表示さ
 れますので、クリックして「OK」。
 「◎読み込むアイテムを確
 認・整理・グループ化する」を選択し
 「次へ」。

●ファイルの更新日時ごとにグループ 化されます。同じグループにしたい範 囲は右下の「グループの調整」で調整 できます。「名前を入力します」と書い てある部分に、そのグループの名前を

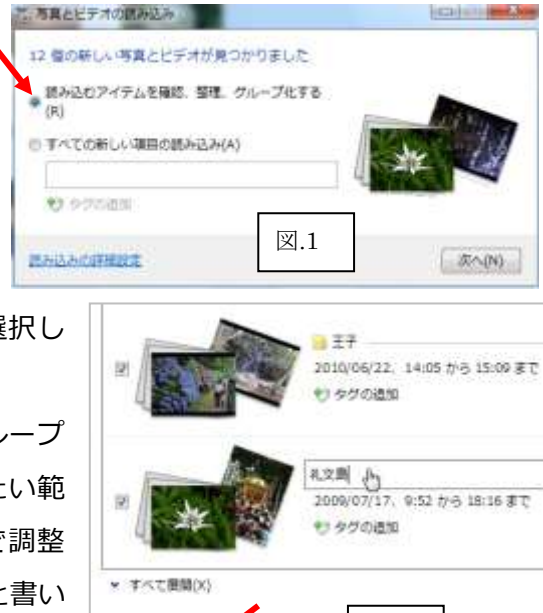

読み込みの評議論書

図.2

11 v

101

140

ポート

入力します。学習会のサンプルでは上から「ミッドタウン」「西沢渓谷」「王子」 「礼文島」と入力します。

●左下の「読み込みの詳細設定」をクリックし右図のように設定します。

・読み込み先:参照をクリック→新しいフォ ルダの作成→ピクチャの下に「ぱそこん倶楽 部」フォルダを作ります。

・フォルダ名:撮影日+名前 に変えます。 あとはそのままで OK します。 元の画面(図1)に戻りますので「次へ」。

●「読み込み」をクリックします。

そうするとマイピクチャに「2009-07-17 礼

文島」などのフォルダができて各々にファイルが取り込まれています。

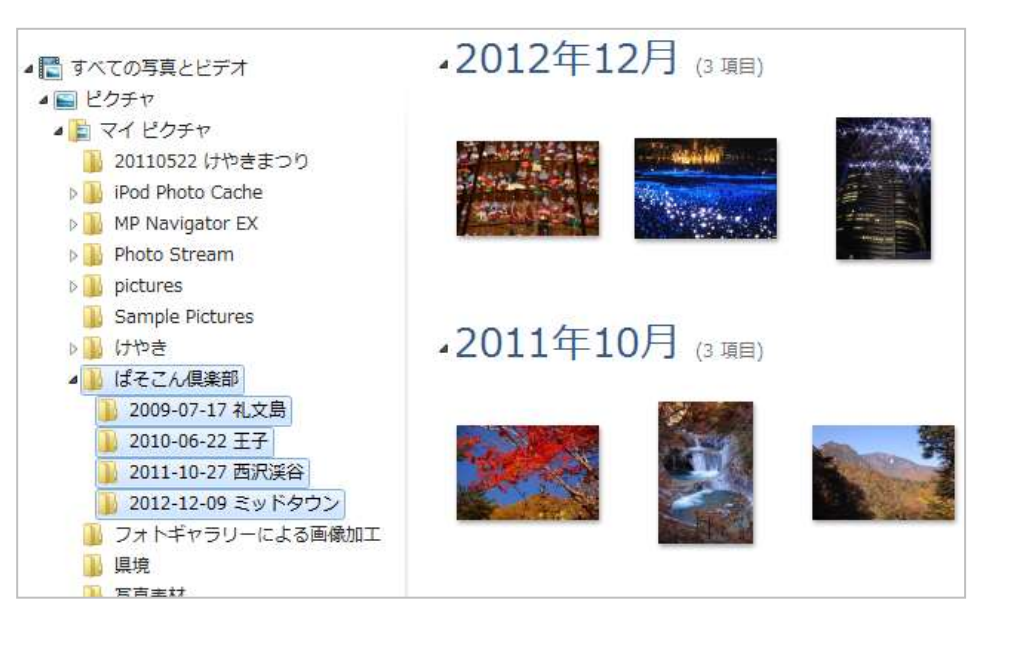

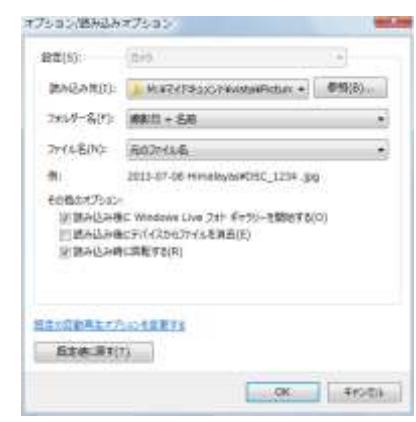

けやきコミセンぱそこん倶楽部テキスト 2013/07/16 by Yamada page2

2. 写真にキーワード(タグ)を付ける

「花」や「建物」などのキーワードを写真ごとに登録します。後で「花」の写 真だけを抽出して見せてくれます。 (四)的管理部分

大田

人物950 説籍 キャプ

10.0010

① 12 枚の写真の内、紅葉、アジサイ、うす ゆきそうの 3 枚の□印をクリックして選択 します。

| ② 整理→説阻々グ |           |                                                                                                    |
|-----------|-----------|----------------------------------------------------------------------------------------------------|
| ② 正理/肌別// | *         | Control (Control - Control - Contro |
| →項目へのタグ付  | 人物タグ      | ·2011年10月 (3 WEI年, 1 WEIE 18                                                                                                    |
| けをクリック。   | 人物タグの追加   |                                                                                                    |
| ③ 画面右にタグに | 位置情報タグ    |                                                                                                    |
| 関するウィンドウ  | 生たプション    |                                                                                                    |
| が現れます。    | キャプションの追加 | ·2010年6月 () (###+. 1 (######)                                                                                                    |
| 「説明タグ」に   | 説明タグ      |                                                                                                    |
| 「花」と入力しま  | 花         |                                                                                                    |
| す。        | 14天至(1)   |                                                                                                    |

海、湖、池、滝 など細かに分けるとキリがありませんので、まとめて「水」 とタグをつけましょう。

他の写真にも「山」「建物」「イベント」などとタグを付けます。

一つの写真に複数のタグを付けることもできます。

例えばサンプルの利尻富士などは「山」と「海」の両方のタグを付けます。

3. 評価をする

何百枚、何千枚と写真がたまると、タグで抽出しても何百枚も候補が出て来て 収拾がつかなくなります。特に同じ被写体を何回も撮影したような場合、全部 が同じタグになるので絞り込みの意味が無くなります。

このような時に、その中でも特に良く取れたと思う写真に★★★★★や、★★ ★★☆マークを付けておくと良いでしょう。

- 良く取れた写真を選択します(複数)
- 2 整理→☆評価→★★★★★ をクリック
- 4. 整理した写真を後で探す

好福

分類」やすいように、写真や

カワを通知します。

対に状況を通加するための説明

542 - 256

① 検索→タグ でキーワードをクリッ クすると、対象となる写真だけが日時 ごとに表示されます。

② 検索→評価済 みで★★★★★ 以下 評価 などを選択する - のみ 済み・

写直だけが抽出

されます。

複数のタグや評価 も加えて全てを満足する写真に絞り込む ことも可能です(2番目のキーワードを追 加選択する時、 / マークをクリックして から選ぶと (または) になります)。

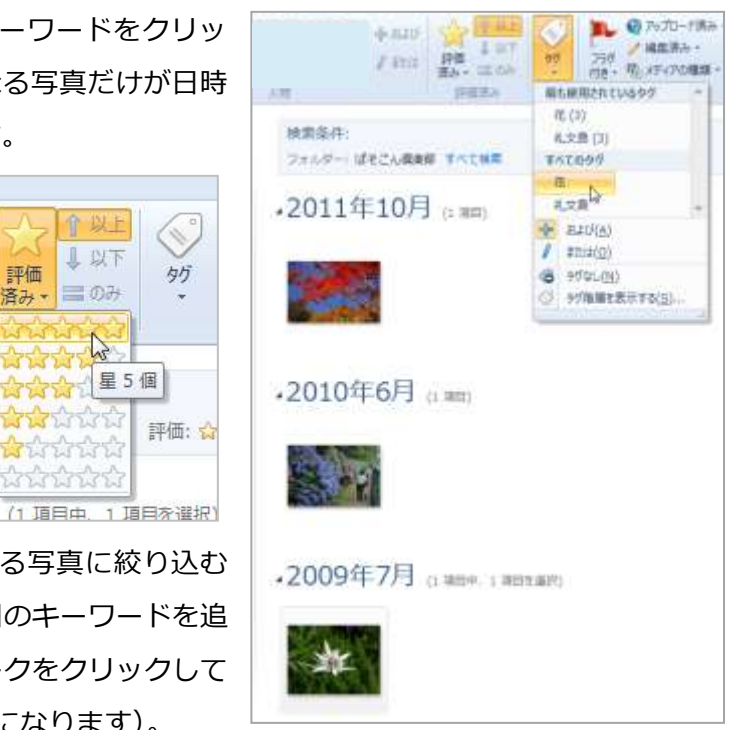

なおタグ付けの中に「人物タグの一括追加」と言う機能があります。沢山の写真 の中から同一人物と思われるものを自動的に選びだしてくれる便利な機能ですが、 実験の結果間違いが多くあまり使えませんでした。

星5個

整理はあくまでも撮った本人が後で見つけやすいことが重要ですから、タグの付 け方には各人ごとに工夫をしましょう。